## **Changing Your Password on Bongo IoT Platform**

## Go to -> Side Menu Bar > User > Change Password

- 01. From the navigation menu bar, locate and select the "User" option.
- 02. In the dropdown menu, choose "Change Password"
- 03. On the "Change Password" page, you will be prompted to take the following steps:

a) Enter your current "Old Password" in the designated field.

**b)** Create a "**New Password**" that adheres to the platform's password requirements.

c) Retype a "New Password" to confirm.

04. Once you've entered your old and new passwords, click on the "Save" button.

By following these steps, your password will be successfully changed, providing you with enhanced security for your Bongo IoT Platform account.

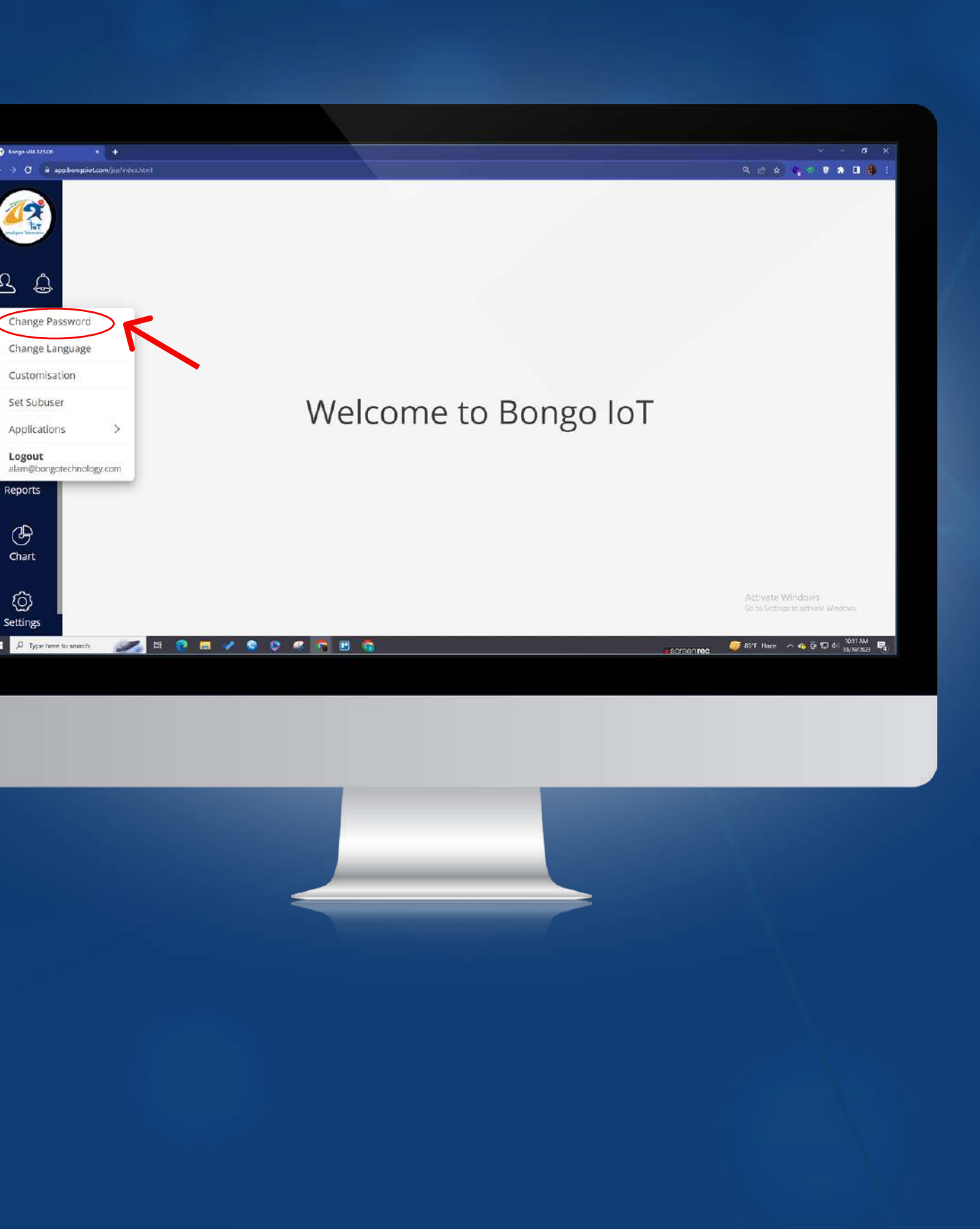